Гірничокомп'ютерна графіка

Лекція 7. Редагування текстової інформації у AutoCAD

## Основи роботи з текстом

У середовищі AutoCAD передбачена можливість створення однорядкового і багаторядкового текстів.

Однорядковий текст використовується здебільше на кресленнях для написання окремих букв, цифр або слів, а також фраз та пропозицій в один або кілька рядків.

Багаторядковий текст призначений для опрацювання великих масивів тексту. Він створюється за допомогою команди «МТекст» спеціального текстового редактора багаторядкового тексту, вбудованого в AutoCAD. Весь абзац тексту сприймається системою як єдиний об'єкт (графічний примітив).

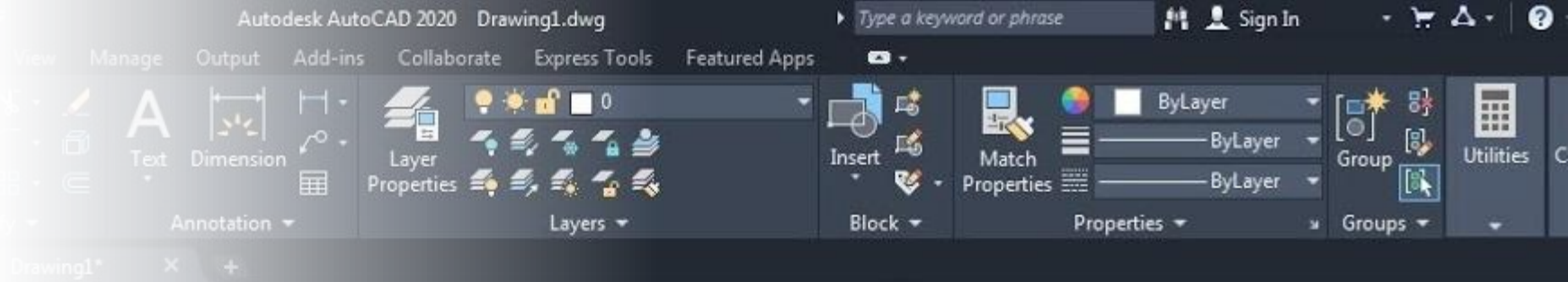

# ingle Line lext Font

#### Multiline Text (MText)

Дозволяє створювати багаторядковий текст, який зручніший для детальних описів у кресленнях.

#### Вибір стилю тексту (Text Style)

Відповідає за вибір стилю тексту. У AutoCAD можна створювати та змінювати стилі тексту, які визначають: шрифт, висоту символів, кут нахилу тексту, наявність підкреслення чи інших ефектів

#### Пошук тексту (Find text)

Дозволяє знайти певний текст у кресленні, що корисно при роботі з великими проектами.

#### Висота тексту

Визначає висоту тексту у кресленні.

#### Масштабування тексту (Scale)

Використовується для забезпечення збереження читабельності тексту при зміні масштабу креслення.

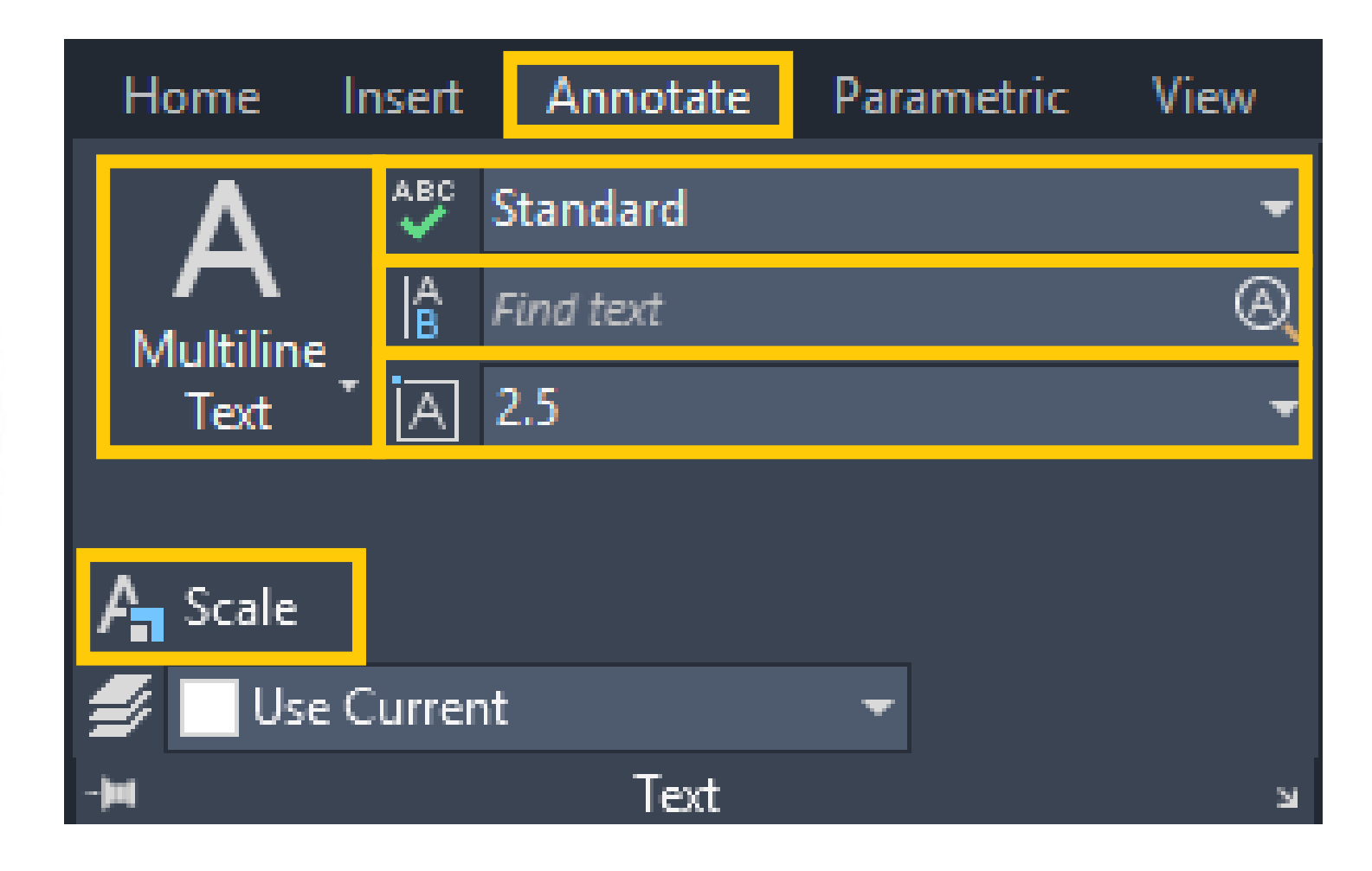

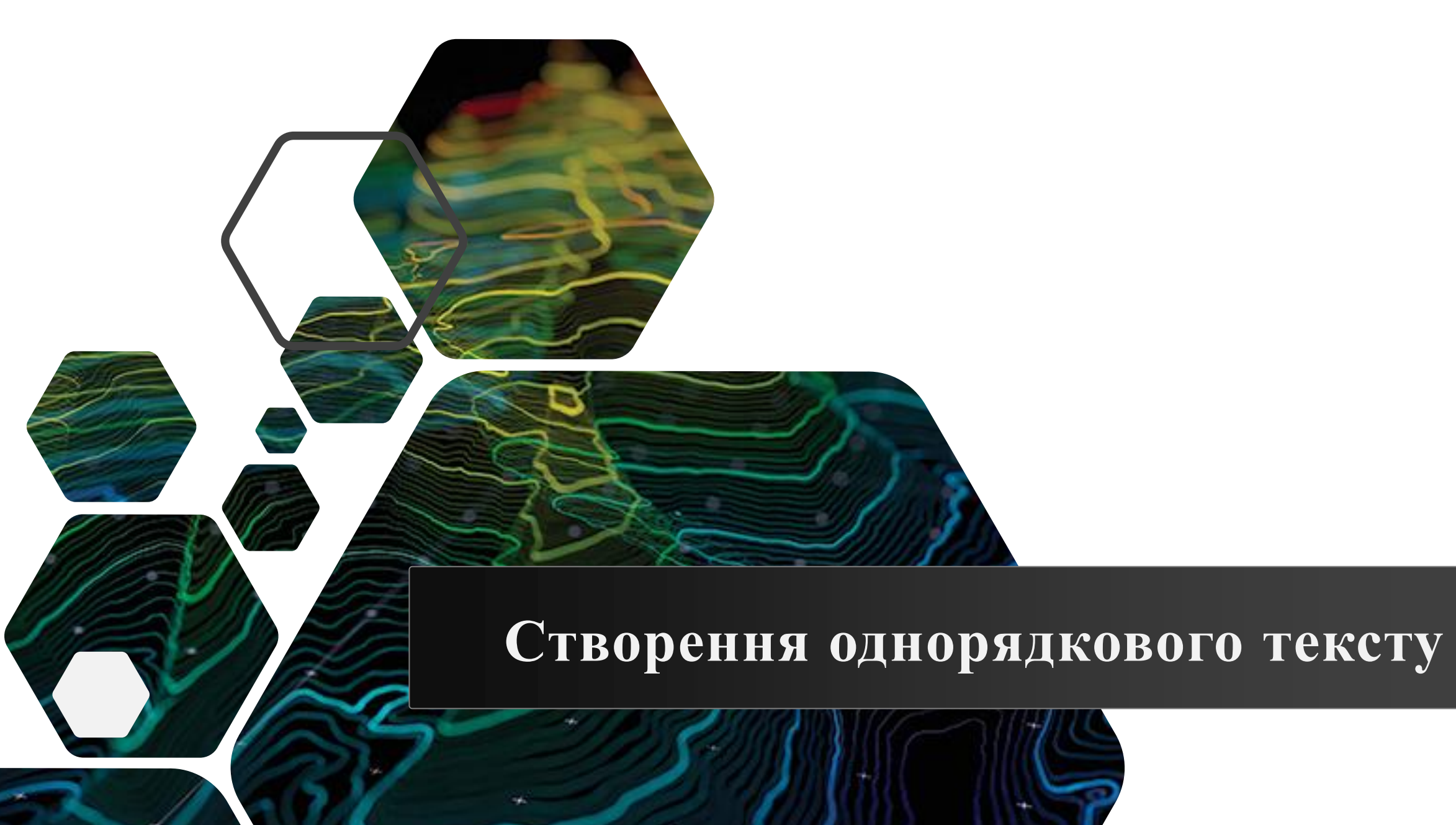

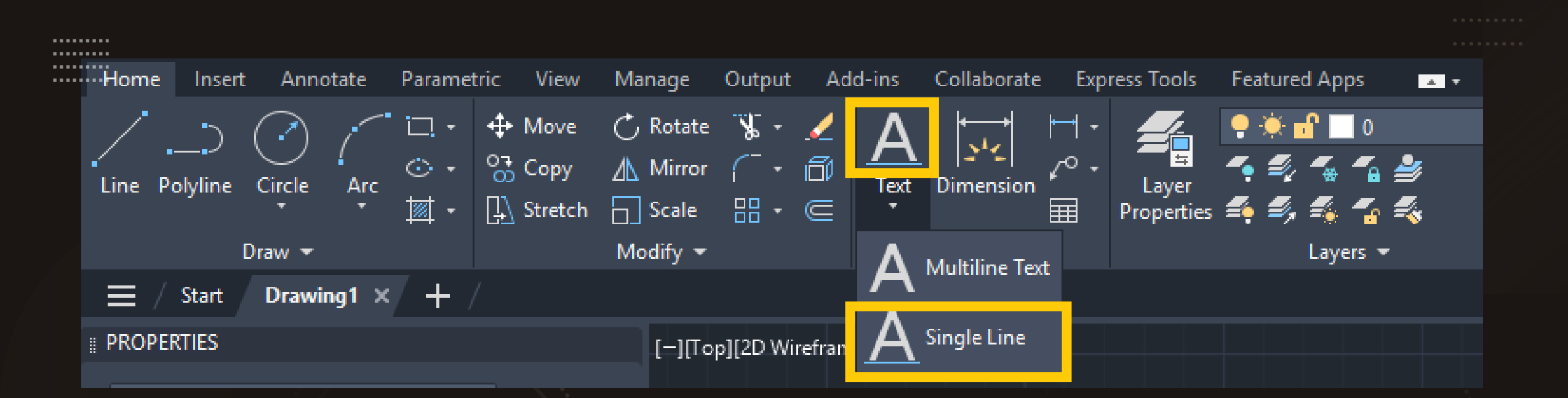

Для створення однорядкового тексту необхідно викликати команду «DText» одним з доступних в AutoCAD методів.

Кожен рядок такого тексту сприймається AutoCAD як самостійний графічний об'єкт системи. Рядок закінчується натисканням клавіші «Enter». Рядок може складатися з одного символа (букви, цифри), а може включати необмежену їх кількість.

### Command: DTEXT

Current text style: "Standard" Text height: 2.5000 An Specify start point of text or [Justify/Style]: J Enter an option [Left/Center/Right/Align/Middle/Fit/TL/TC, Specify start point of text: Specify height <2.5000>: Specify rotation angle of text <0>: 0

>\_ ▼

При виклику команди «Dtext» в командному рядку треба зазначити таке: стиль тексту та його вирівнювання, початкову точку, висоту тексту та кут його нахилу. Після введення цих параметрів на екрані в динамічному режимі відображається введення тексту. Це дає можливість спостерігати результат набору тексту.

## Створення багаторядкового тексту

Для введення на екрані абзацу тексту необхідно викликати команду «Mtext»

Для введення на екрані абзацу тексту задаються координати двох діагонально розташованих вершин рамки, у якій далі розміщується текст. Межі рамки зазначаються або за допомогою курсору миші (при цьому стрілка в межах вікна вказує напрямок вирівнювання тексту), або з клавіатури. Після цього можна вводити текст та задавати його параметри в інтерактивному режимі.

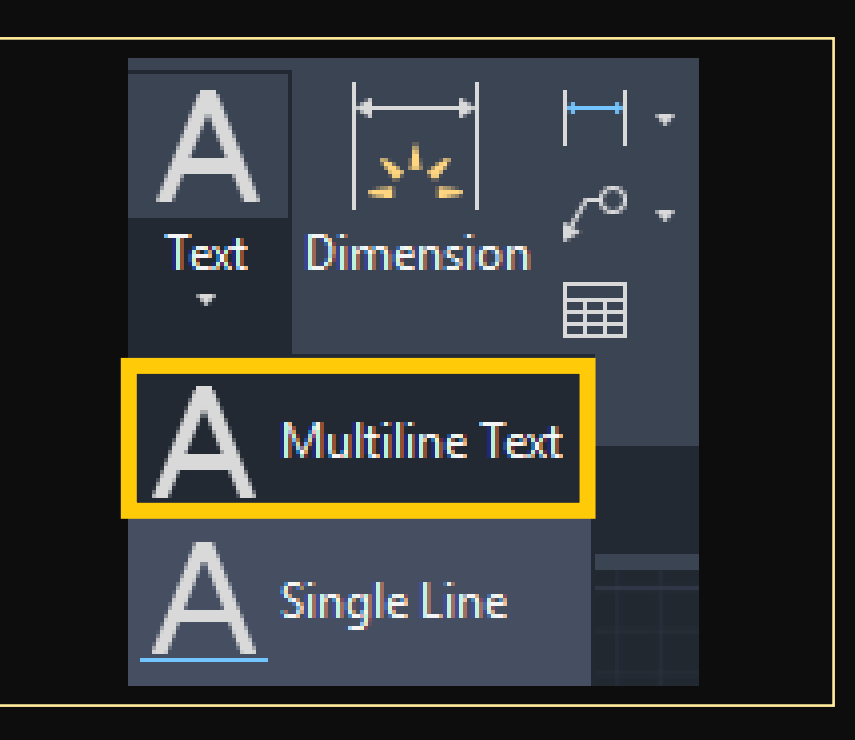

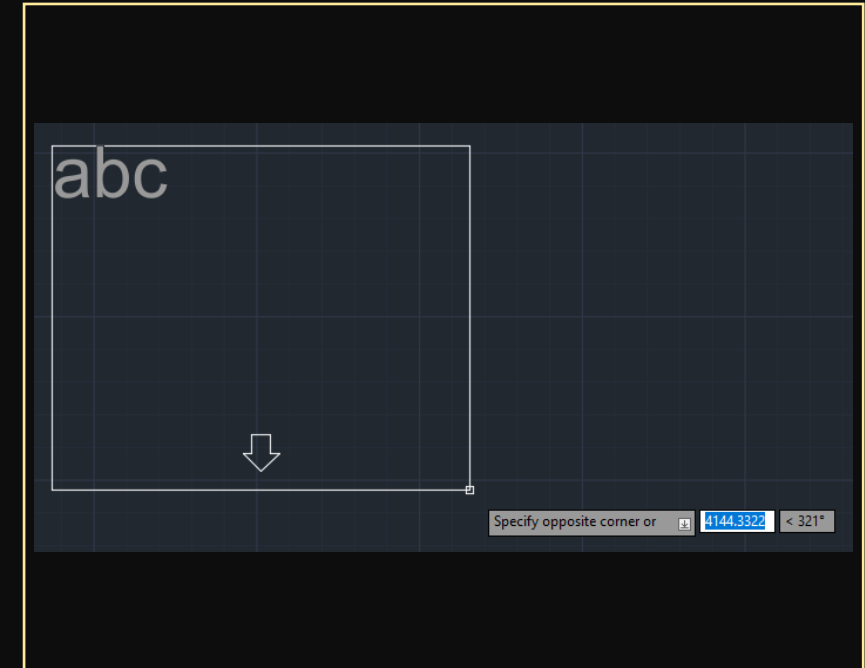

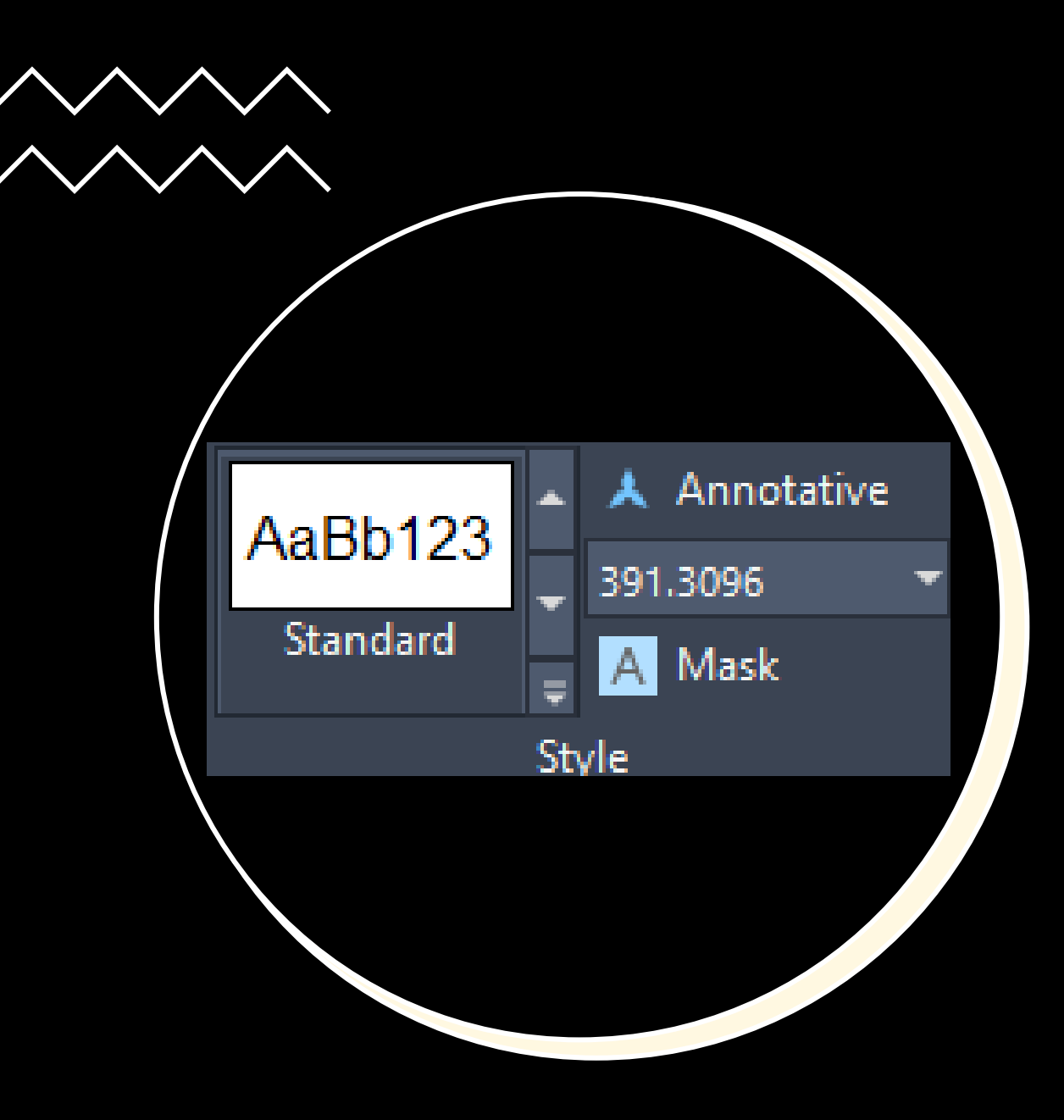

#### Вибір текстового стилю (Standard)

Визначає стиль тексту, який використовується у кресленні. Стиль можна змінювати, вибираючи інші стилі, попередньо створені в AutoCAD.

Користувач може створити власний стиль тексту.

#### Вибір аннотативного тексту (Annotative)

Дозволяє зробити текст анотативним, що означає його автоматичне масштабування відповідно до масштабу креслення.

#### Маскування тексту (Mask)

Додає фон до тексту, який може приховувати частини інших об'єктів під текстом.

#### Розмір тексту

Дозволяє змінювати висоту тексту у кресленні.

#### Вибір шрифту

Дозволяє вибрати шрифт для тексту. AutoCAD підтримує як стандартні системні шрифти, так і власні шрифти SHX, оптимізовані для креслень.

#### Колір тексту

Дозволяє змінювати колір тексту.

Варіанти використання: ByLayer – текст успадковує колір шару, на якому він знаходиться; ByBlock – текст приймає колір блоку, якщо він є його частиною; окремий колір – можна вручну вибрати будь-який колір з палітри AutoCAD.

#### Товщина ліній тексту

Визначає товщину обведення тексту.

Форматування символів (Жирний, Курсив, Підкреслення, Закреслення) Визначає стиль відображення тексту.

Можливості: Жирний (В) – робить текст більш виразним, наприклад, для заголовків; Курсив (І) – використовується для акцентування термінів; Підкреслення (U) – може застосовуватися для виділення ключових понять; Закреслення (S) – менш поширене у кресленнях, але може використовуватися для позначення скасованих елементів.

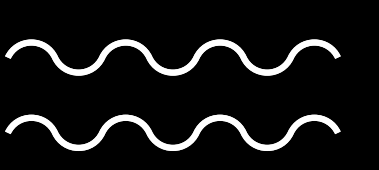

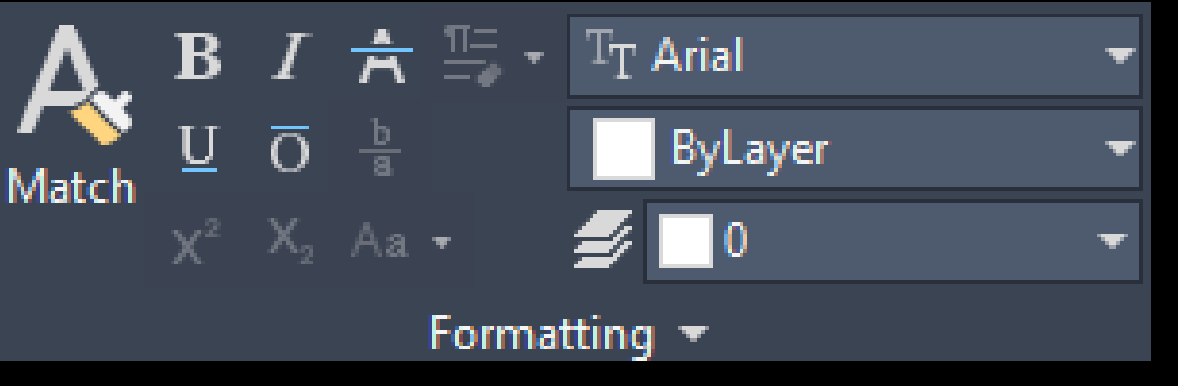

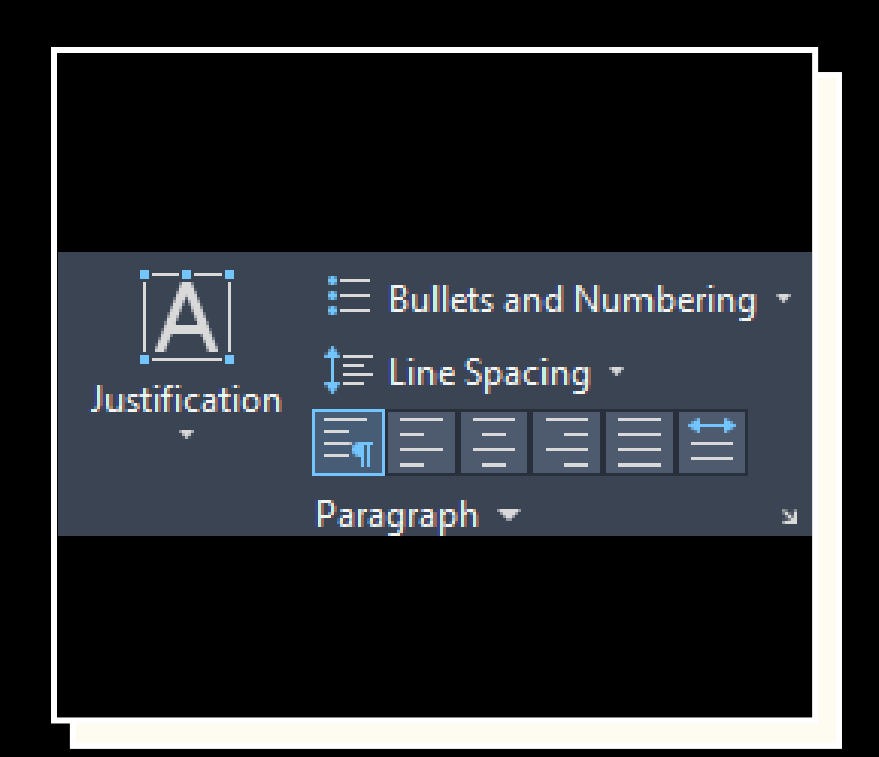

#### Вирівнювання тексту (Justification)

Дозволяє вибрати спосіб вирівнювання тексту.

Варіанти вирівнювання: Ліворуч – стандартний варіант для більшості креслень; По центру – використовується для заголовків або табличних даних; Праворуч – може бути корисним для позначень виносок; По ширині – рівномірно розтягує текст по всій ширині.

#### Марковані та нумеровані списки (Bullets and Numbering)

Дозволяє створювати впорядковані або марковані списки.

Типи списків: маркований список – використовується для переліку характеристик; нумерований список – застосовується для алгоритмів чи послідовних кроків технологічного процесу.

#### Інтервал між рядками (Line Spacing)

Визначає відстань між рядками тексту. Користувач може змінювати міжрядковий інтервал для покращення читабельності. Менший інтервал використовується для компактного тексту, а більший – для покращення сприйняття великих анотацій.

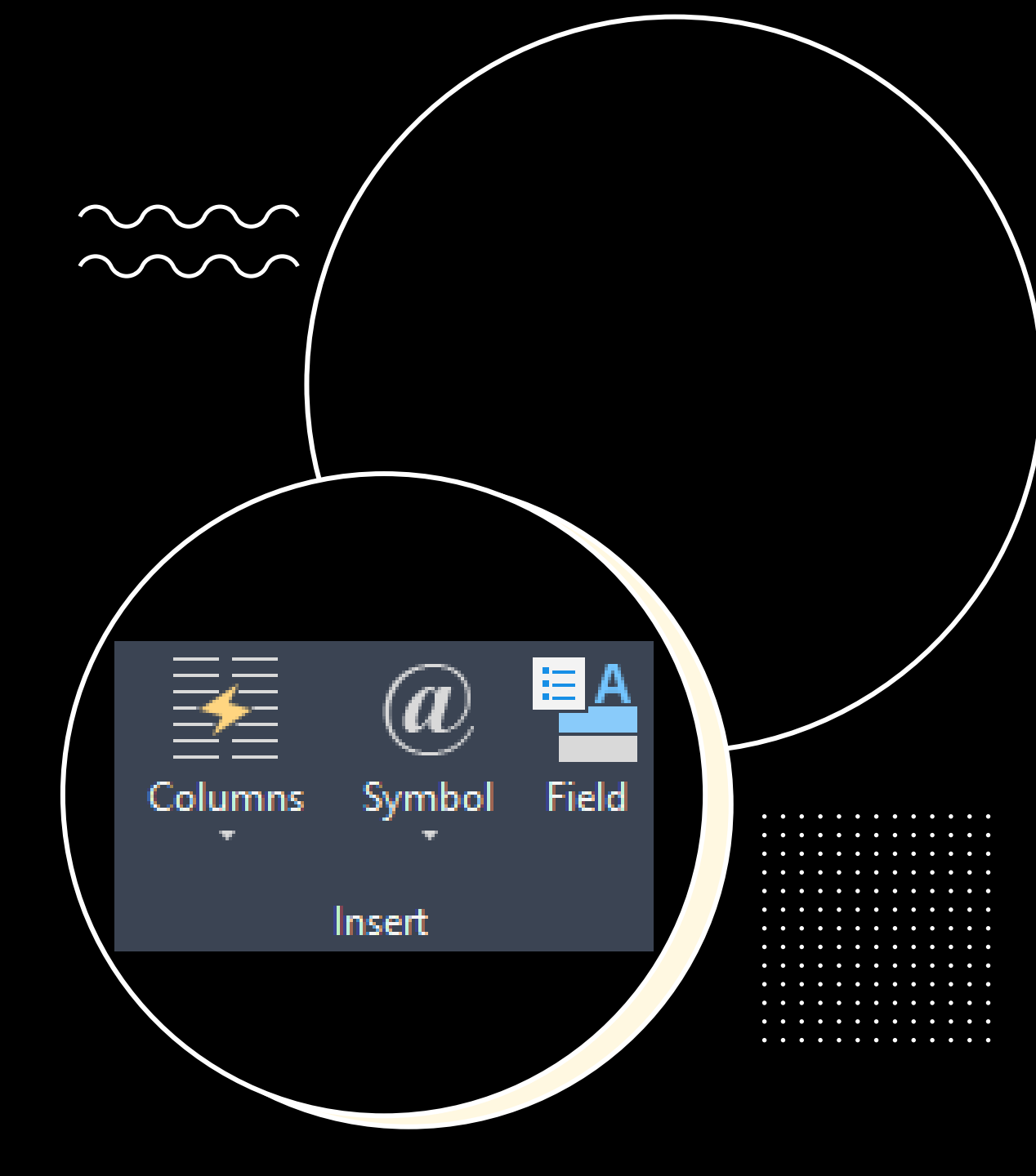

#### Стовпці (Columns)

Дозволяє розділяти текст на стовпці для покращення читабельності. Можуть створюватись автоматичні стовпці, що змінюють свою ширину відповідно до вмісту та фіксовані стовпці, які користувач може налаштовувати вручну.

#### Символи (Symbol)

Дозволяє вставляти спеціальні символи у текст. Додавання символів діаметра (Ø), градусів (°), плюс-мінус (±), квадратури (²), кубатури (³) та інших технічних позначень.

#### Поля (Field)

Дозволяє вставляти динамічні поля у текст. Дані поля дозволяють автоматичне відображення даних про креслення (масштаб, площа, довжина, об'єм тощо) та динамічне оновлення інформації при зміні параметрів об'єктів у кресленні.

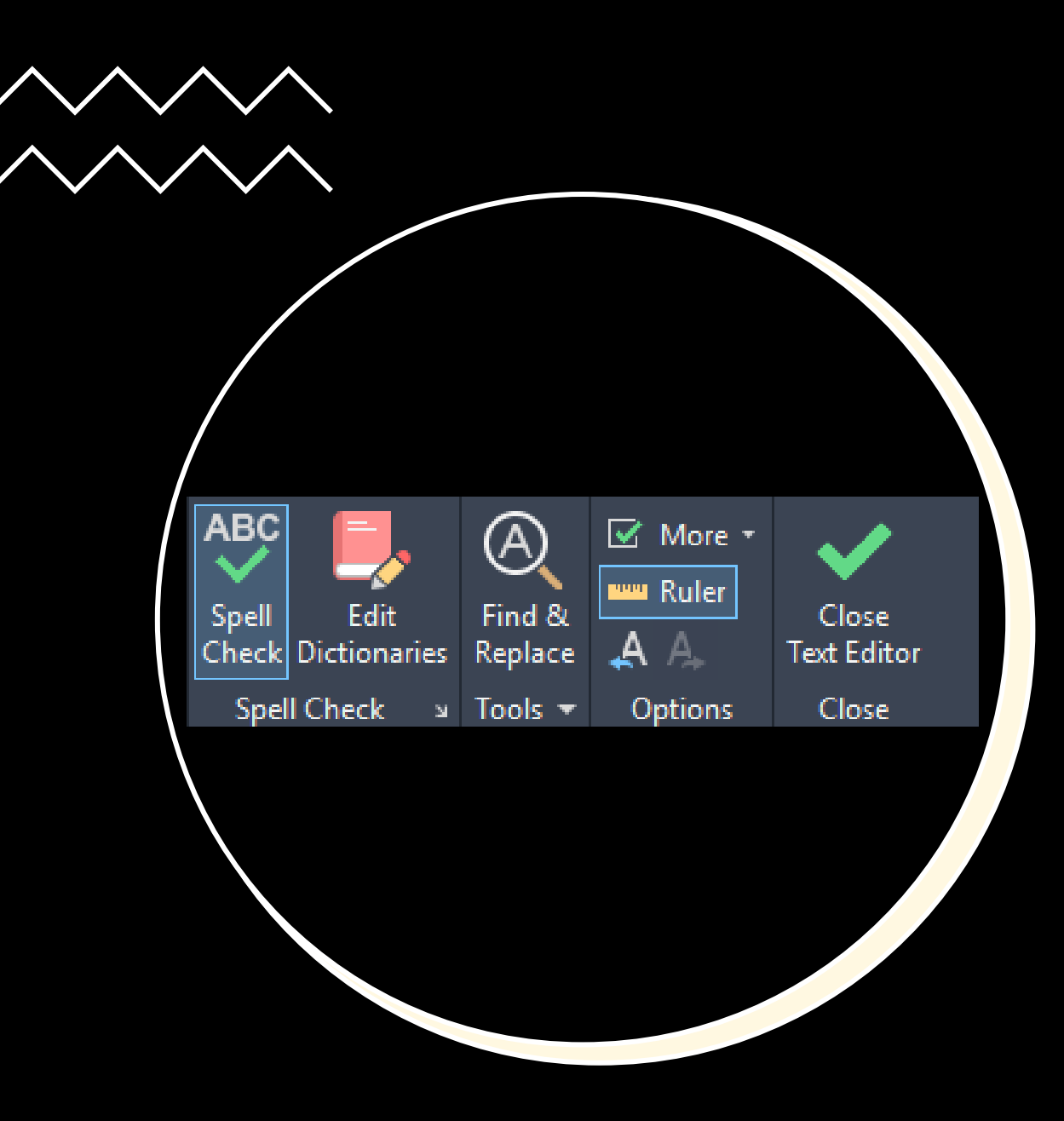

#### Автоматична перевірка правопису ("Spell Check")

Перевіряє текстові анотації у кресленнях на наявність орфографічних помилок. Автоматично підкреслює помилки (як у текстових редакторах) та може надавати варіанти виправлення для виявлених помилок.

#### Редагування словників (Edit Dictionaries)

Дозволяє додавати специфічні терміни у словник AutoCAD, щоб уникнути позначення їх як помилок.

#### Пошук і заміна (Find & Replace)

Дозволяє швидко знайти потрібний текст у кресленні та замінити його на інший.

#### Лінійка ("Ruler")

Додає візуальний орієнтир для вирівнювання тексту.

#### Закриття редактора тексту ("Close Text Editor")

Завершує редагування тексту та зберігає внесені зміни у креслення.

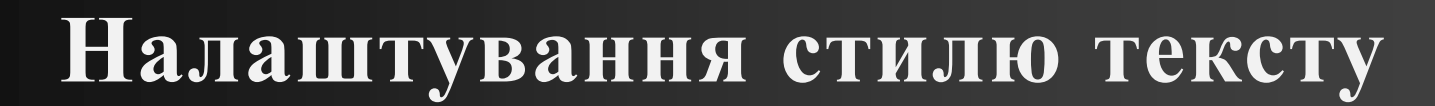

Вибір шрифту ("Font Name" та "Font Style")

Визначає тип шрифту, що буде використовуватися у вибраному стилі.

Вибір шрифту (Font Name) – дозволяє вибрати стандартні або спеціалізовані шрифти AutoCAD.

**Вибір стилю шрифту (Font Style)** – звичайний (Regular), напівжирний (Bold), курсив (Italic) або їх комбінації.

Додаткова опція "Use Big Font" – використовується для написів ієрогліфами або спеціальними символами.

| 🛕 Text Style                                                      |                                                                  |                          | ×                  |
|-------------------------------------------------------------------|------------------------------------------------------------------|--------------------------|--------------------|
| Current text style: Standard<br>Styles:<br>Annotative<br>Standard | Font<br>Font Name:<br>□ T <sub>T</sub> Arial ~<br>□ Use Big Font | Font Style:<br>Regular ∽ | Set Current<br>New |
|                                                                   | Size<br>Annotative<br>Match text orientation<br>to layout        | Height<br>0.0000         | Ducto              |
| All styles 🗸 🗸                                                    | Effects                                                          |                          |                    |
|                                                                   | Upside down                                                      | Width Factor:            |                    |
| AaBb123                                                           | Backwards                                                        | 1.0000<br>Oblique Angle: |                    |
| / (000 120                                                        | Vertical                                                         | 0                        |                    |
|                                                                   |                                                                  | Apply Cancel             | Help               |

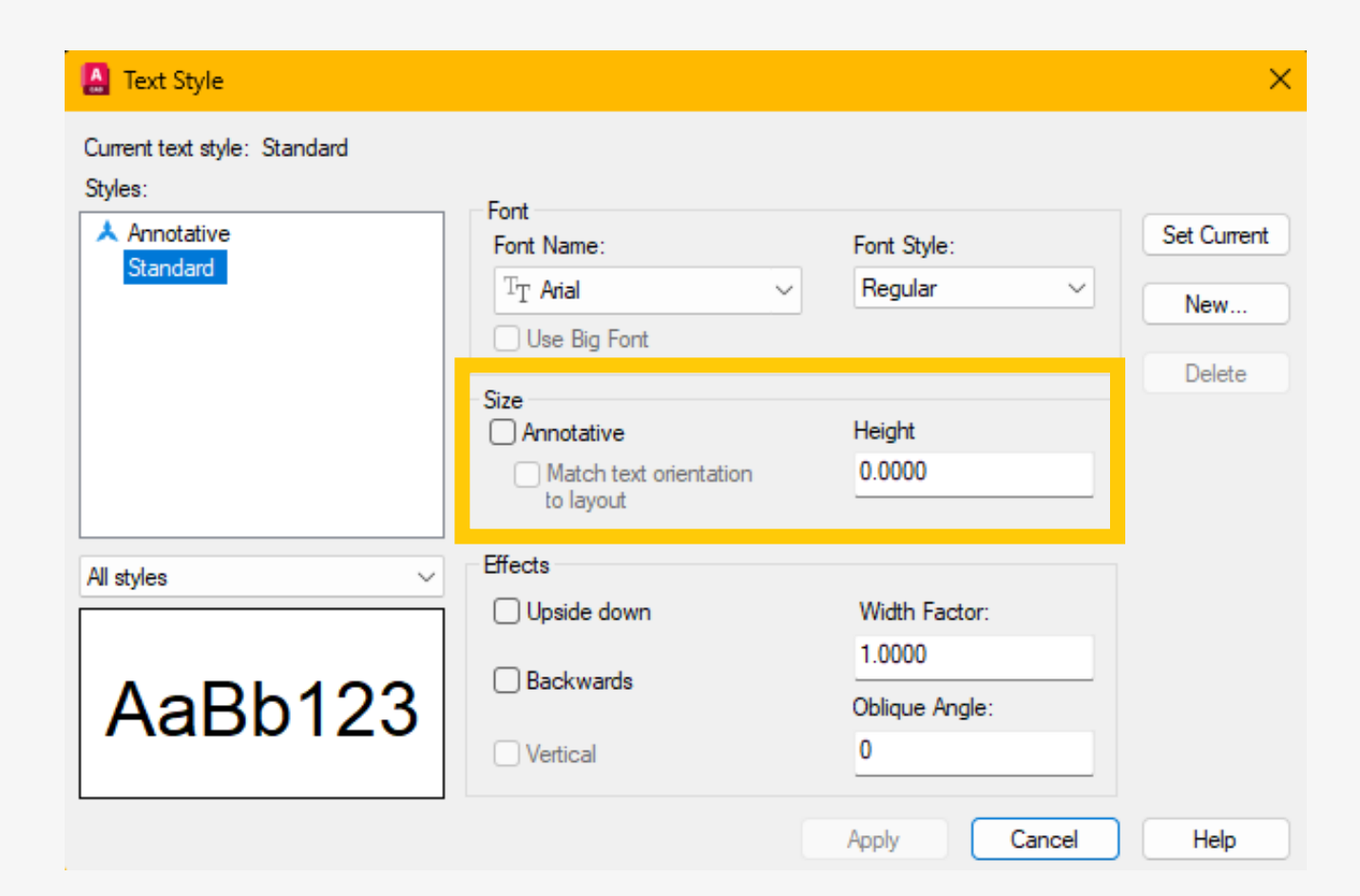

Визначення розміру тексту ("Size") Визначає висоту тексту у кресленні.

Поле "Height" – задає висоту символів у кресленні.

Опція "Annotative" – забезпечує автоматичне масштабування тексту відповідно до масштабу креслення.

Опція "Match text orientation to layout" – налаштовує текст так, щоб він залишався горизонтальним незалежно від обертання простору креслення.

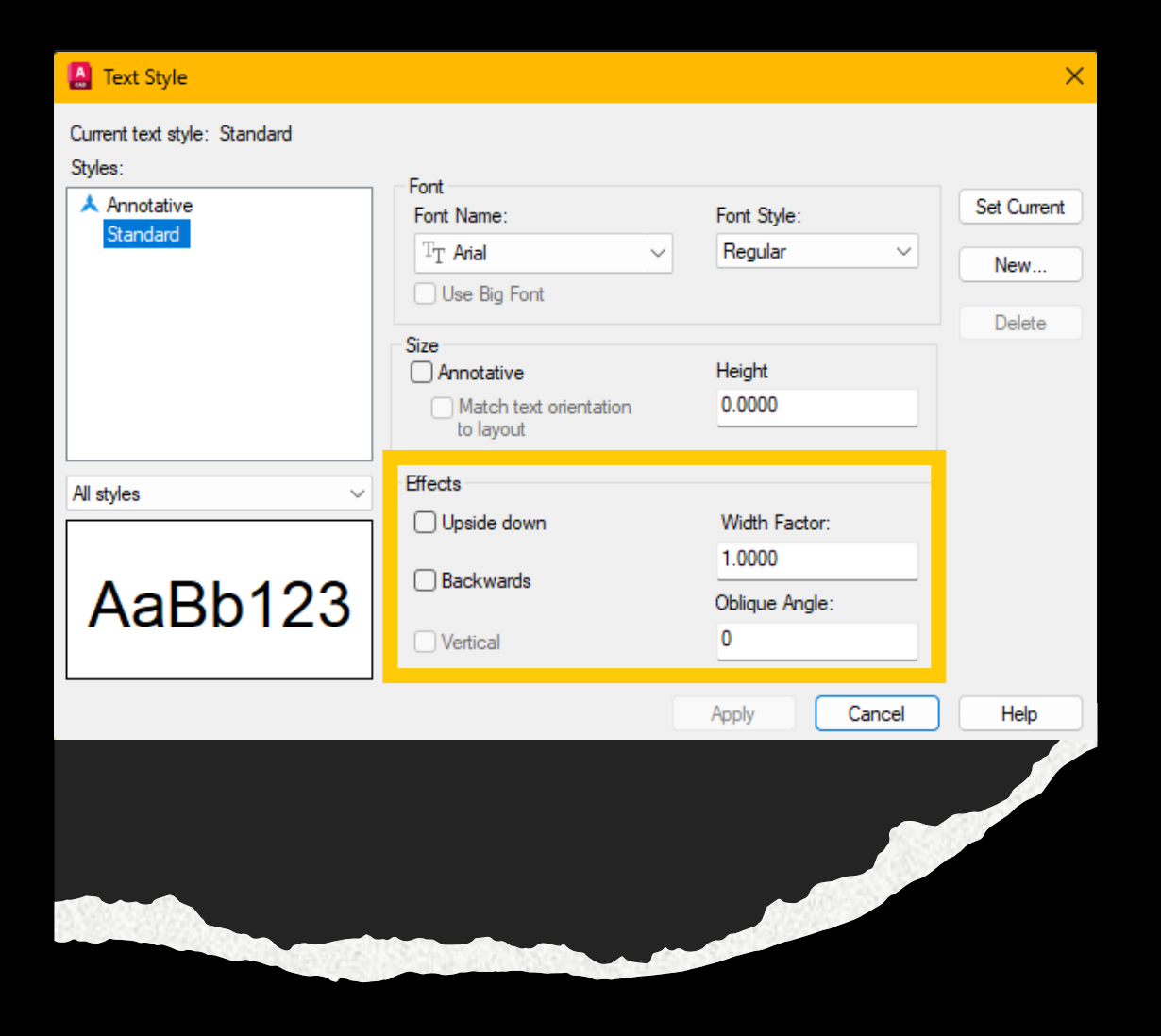

#### Налаштування ефектів тексту ("Effects")

Дозволяє змінювати орієнтацію та геометрію тексту.

"Upside Down" – перевертає текст догори ногами.

"Backwards" – відображає текст у дзеркальному відображенні.

"Vertical" – відображає текст у вертикальному положенні (зручно для стовпцевих написів).

"Width Factor" – змінює ширину символів тексту (1.0 – стандартна ширина, менші значення – стислий текст, більші – розширений).

"Oblique Angle" – встановлює нахил тексту (0° – стандартний текст, позитивні значення – нахил вправо, негативні – нахил вліво).

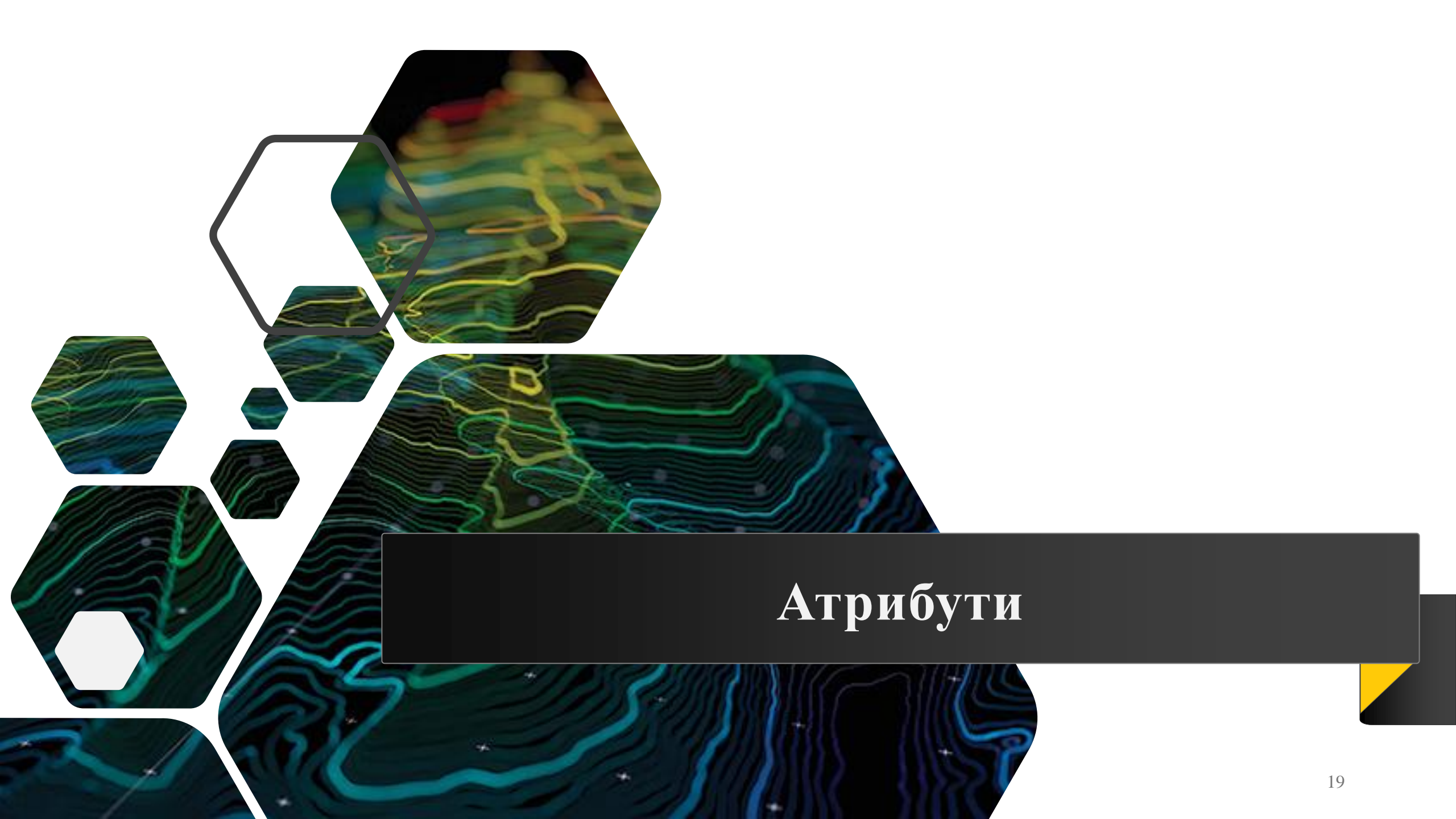

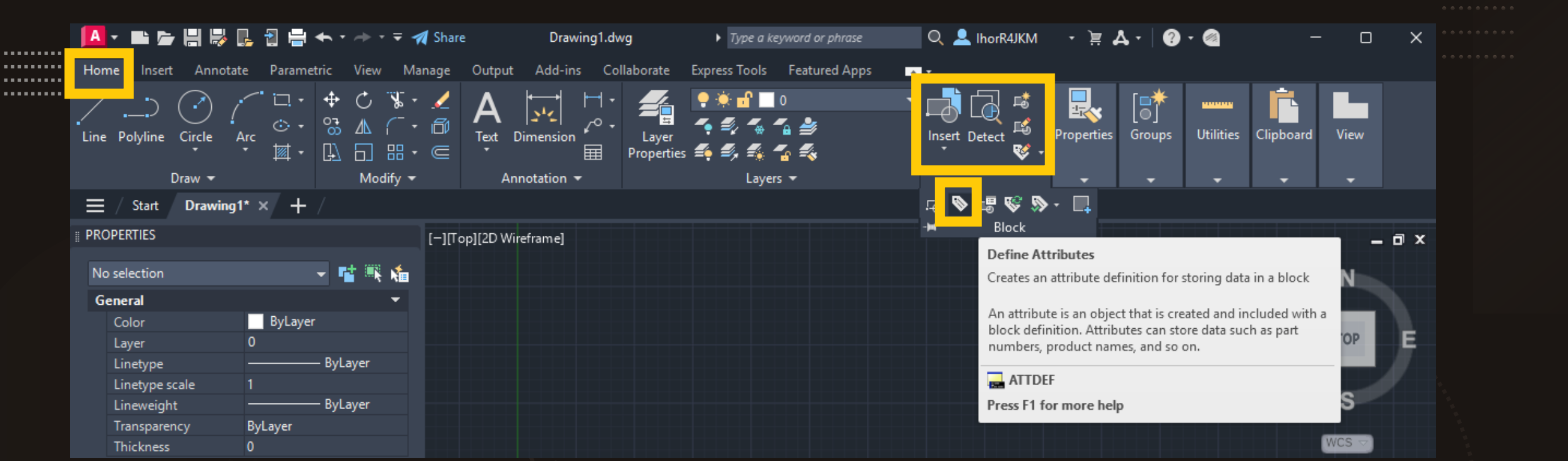

Для створення атрибутів необхідно викликати команду «Attdef»

Атрибути блока вводяться в діалоговому вікні «Attribute Definition», що з'являється після виклику команди «Attdef».

Тут визначається спосіб присвоювання значення атрибута, режим відображення значення на екрані, задається текст підказки, що запрошує користувача ввести значення, а також точка вставки атрибута.

| Mode<br>Invisible<br>Constant<br>Verify<br>Preset        | Tag:                                           |                   |   |
|----------------------------------------------------------|------------------------------------------------|-------------------|---|
| Multiple lines     Insertion Point     Specify on-screen | Text Settings<br>Justification:<br>Text style: | Left<br>Standard  | ~ |
| ×: 0                                                     | Text height:                                   | 391.3057216628558 |   |
| Y: 0                                                     | Rotation:                                      | 0                 |   |
| Z: U                                                     | Boundary width:                                | 0                 |   |

#### Attribute Definition

| - Mode<br>  In<br>  Ca<br>  Va<br>  Pr | e<br>visible<br>onstant<br>erify<br>reset | Attribute<br>Tag:  <br>Prompt:<br>Default: |                   |    |
|----------------------------------------|-------------------------------------------|--------------------------------------------|-------------------|----|
| _ M                                    | ultiple lines                             | Text Settings<br>Justification:            | Left              | ~  |
| Insert                                 | tion Point<br>pecify on-screen            | Text style:                                | Standard          | ~  |
| Χ:                                     | 0                                         | Text height:                               | 391.3057216628558 |    |
| Y:                                     | 0                                         | Rotation:                                  | 0                 |    |
| Ζ:                                     | U                                         | Boundary width:                            | 0                 |    |
| A                                      | lign below previous attribut              | te definition                              | Cancel He         | lp |

Режим «Invisible» показує або приховує атрибут на екрані. Якщо опція вибрана, значення атрибута не видно на екрані.

X

Режим «Constant» задає, чи має атрибут значення за умовчанням. Якщо опція активна, атрибуту присвоюється його значення за умовчанням. Якщо опція неактивна, атрибуту можна задавати різні значення.

Режим «Verify» дозволяє перевірити правильність значення атрибута під час процесу вставки блока.

Режим «Preset» керує присвоюванням значення за умовчанням. Якщо опція активна, атрибуту при вставці блока присвоюється значення за умовчанням. Якщо опція неактивна, програма ігнорує значення атрибута за умовчанням і видає підказку для введення значення при вставці блока.

Режим «Lock position» виконує фіксацію положення атрибута всередині входження блока. При відміні фіксації атрибута його можна переміщувати відносно решти блока за допомогою ручок редагування.

Режим «Multiple lines» - при виборі цього параметра значення атрибута може вміщувати декілька рядків тексту. В цьому випадку можна вказати ширину рамки атрибута.

У розділі «Attribute» діалогового вікна команди «ATTDEF» визначаються дані атрибута, які з'являються на екрані:

- Tag (ідентифікатор, пов'язаний з атрибутом);
- Promt (текст підказки атрибута, що виводиться на екран при вставці блока);
- Default (значення за умовчанням, присвоюване атрибуту при вставці блока).

У розділі «Insertion point» вказується положення атрибута. Тут можна ввести чисельні значення координат або, натиснувши кнопку «Specify on-screen», визначити точку вставки атрибута відносно тих об'єктів, з якими пов'язаний цей атрибут.

| Attribute Definition                              |                                            |                   | ×  |
|---------------------------------------------------|--------------------------------------------|-------------------|----|
| Mode<br>Invisible<br>Constant<br>Verify<br>Preset | Attribute<br>Tag: [<br>Prompt:<br>Default: |                   |    |
|                                                   | Text Settings<br>Justification:            | Left              | ~  |
| Insertion Point                                   | Text style:                                | Standard          | ~  |
| X: 0<br>X: 0                                      | Text height:                               | 391.3057216628558 |    |
| Z: 0                                              | Rotation:                                  | 0                 |    |
| Align below previous attribute                    | Boundary width:<br>definition              | Cancel He         | lp |

Параметр «Justification» задає вирівнювання тексту атрибута.

Параметр «Text style» задає певний текстовий стиль для атрибута. Відображається текстовий стиль, завантажений в поточний момент часу.

Параметр «Text height» задає висоту тексту атрибута. Користувач може ввести значення або вказати його на екрані, натиснувши цю кнопку. Висота тексту дорівнює відстані між двома зазначеними точками.

Параметр «Rotation» задає кут повороту тексту атрибута. Користувач може ввести значення або вказати його на екрані, натиснувши цю кнопку. Кут повороту дорівнює куту між горизонтальною віссю і заданим двома точками відрізком.

Пункт «Align below previous attribute definition» задає розміщення нового імені атрибута безпосередньо під ім'ям попереднього. Ця опція недоступна, якщо ще не було створено жодного опису атрибута.

#### Attribute Definition

| Mode                   | Attribute           |                   |
|------------------------|---------------------|-------------------|
| 🗌 Invisible            | Tag:                |                   |
| Constant               | Promot:             |                   |
| Verify                 | Trompt.             |                   |
| Preset                 | Default:            | <b>#</b>          |
| Lock position          | 7.00                |                   |
| Multiple lines         | Text Settings       | 1-0               |
| Insertion Point        | Justification:      | Lett              |
|                        | Text style:         | Standard 🗸 🗸      |
|                        | Annotative          |                   |
| X: 0                   | Text height:        | 391.3057216628558 |
| Y: 0                   | Rotation:           | 0                 |
| Z: 0                   | notation.           |                   |
|                        | Boundary width:     | 0                 |
| Align below previous a | ttribute definition |                   |
|                        | ОК                  | Cancel Help       |

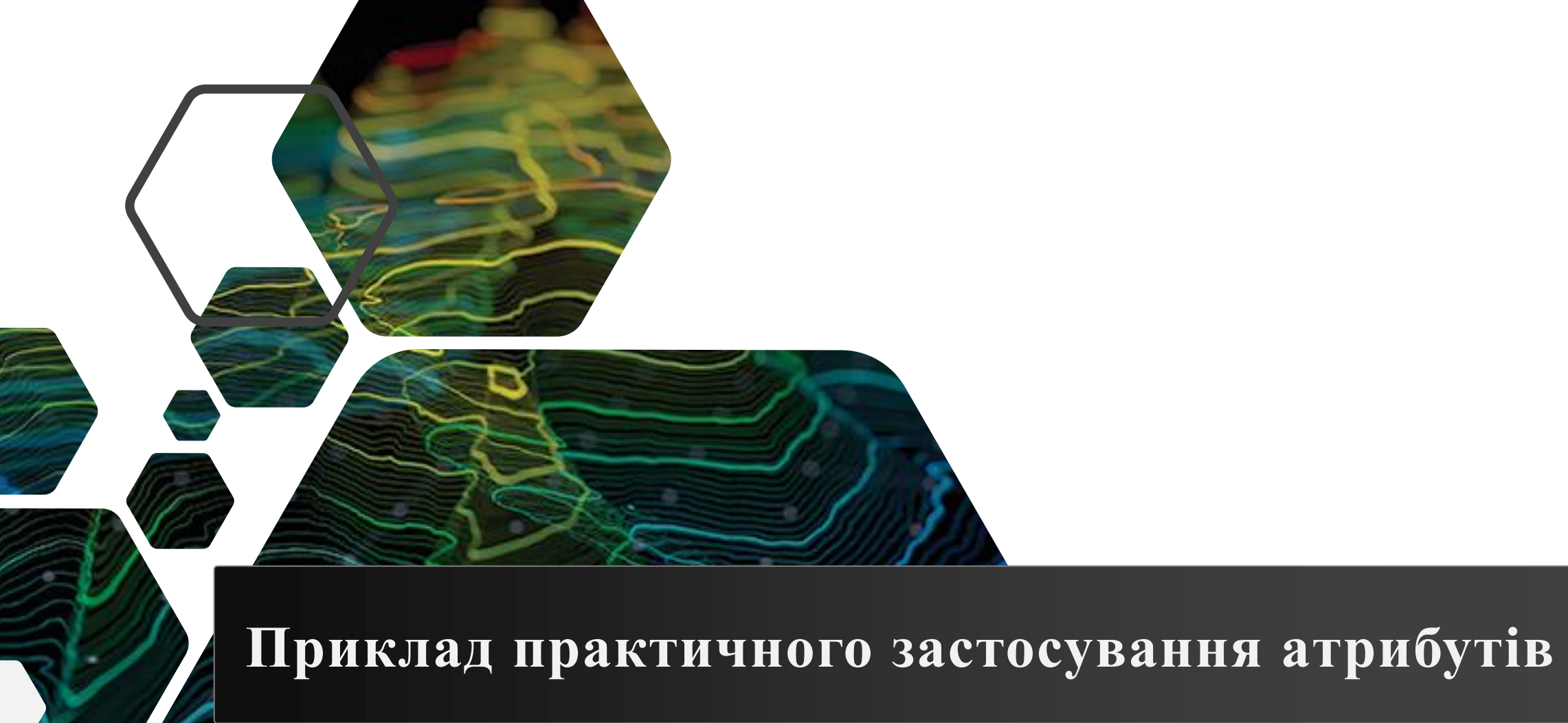

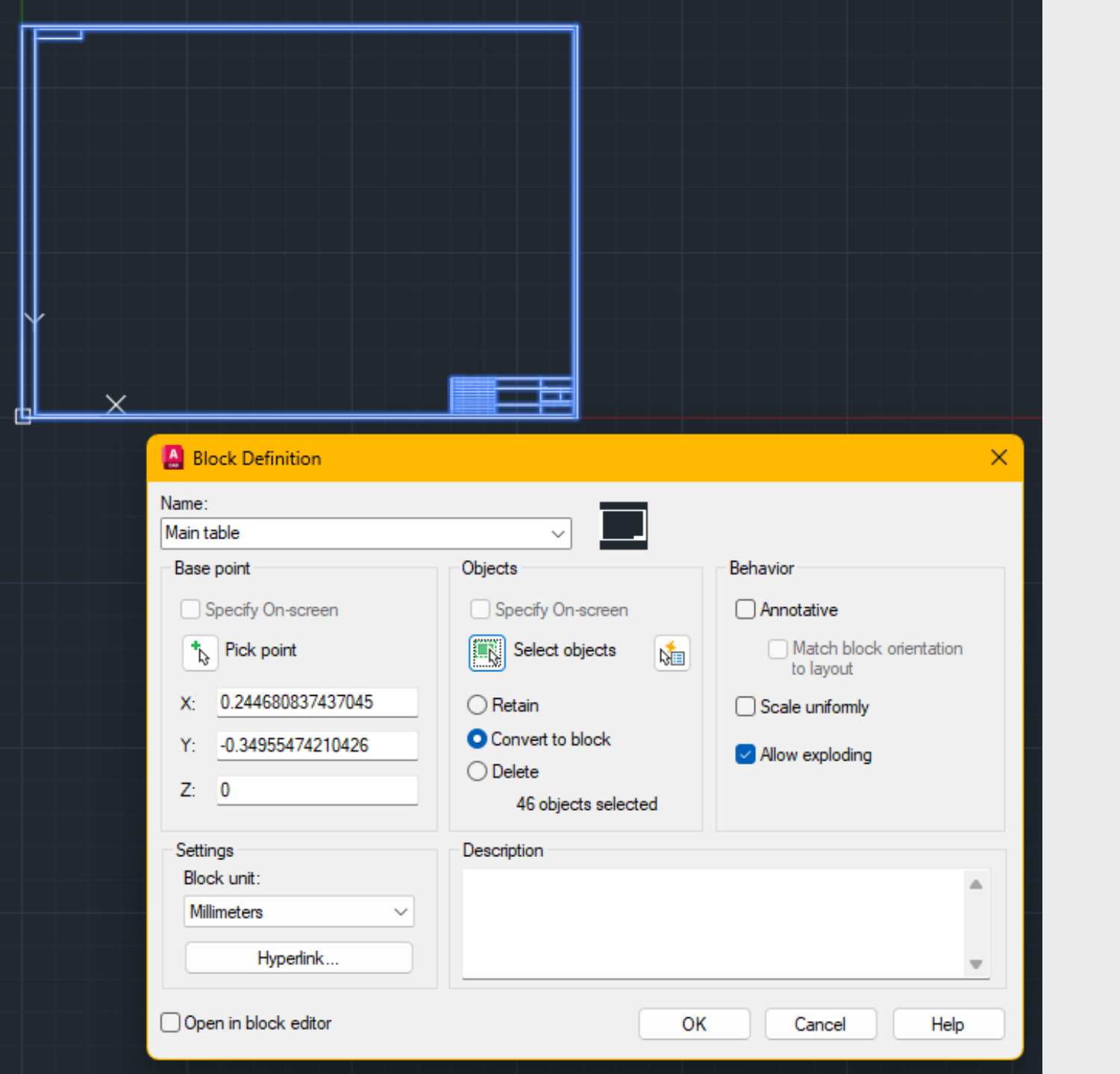

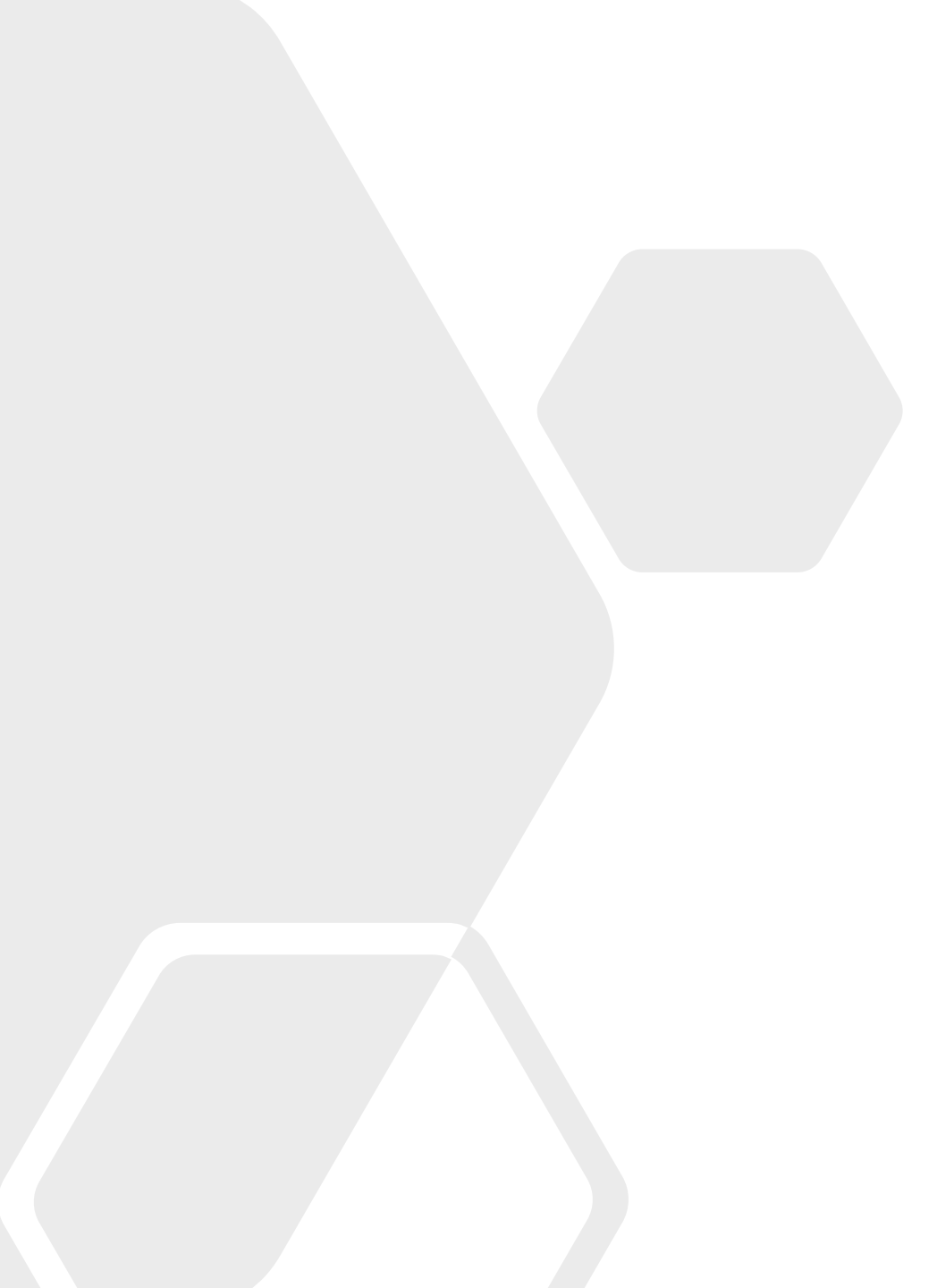

| 🗞 ATT (ATTDEF)          |                                       | ? 🕀 📗    |                  |                                        |                                             |                 |          |
|-------------------------|---------------------------------------|----------|------------------|----------------------------------------|---------------------------------------------|-----------------|----------|
| ⋘ ATTEDIT<br>≌≞ ATTACH  | Define Attribute                      |          | ада              | Прізвище                               | Підпис                                      | Дата            |          |
| SATTIPEDIT<br>S ATTSYNC | RTTDEF<br>Press F1 for more help      |          | вник             | Attribute Definition                   | Ottelanda                                   |                 | :        |
| ATTEXT                  |                                       |          | . розд.<br>онтр. | Invisible     Constant     Verify      | Tag:<br>Prompt:                             | ПР<br>Прізвище  |          |
| W ATTDISP               |                                       |          | онтр.            | Preset  Cock position  Multiple lines  | Default:<br>Text Settings<br>Justification: | Left            | ×        |
| Посада                  | Прізвище                              | <b>)</b> | . каф.           | Insertion Point Specify on-screen X: 0 | Text style:<br>Annotative<br>Text height:   | Standard<br>2.5 | ~        |
| Студент_                | ΠΡ                                    |          |                  | Y: 0<br>Z: 0                           | Rotation:<br>Boundary wid                   | 0<br>th: 0      | <b>1</b> |
| Керівник                | Specify start point: 668.9625 40.6761 |          |                  | Align below previous a                 | ttribute definition                         | Cancel          | Help     |

 $\times$ 

| Посада Прізви<br>Студент ПР<br>Керівник ПР<br>Кер. розд. ПР<br>Т. контр. ПР<br>Н. контр. ПР<br>Зав. каф. ПР | ище Підпис                                                     | Дата<br>Дата<br>ДТ<br>ДТ<br>ДТ<br>ДТ<br>ДТ<br>ДТ<br>ДТ<br>ДТ                                               | H3                                                                                          | ШФ<br>Відділ Масштаб<br>ГР М<br>Аркуш Аркушів<br>СП | REFEDIT   REFCLOSE   REFSET   REFINE (MESHRE Saves REFEDI   REFINE (MESHRE Saves REFEDI   REFEDITNAME   REFEDITNAME   RefEDITNAME   Layer: 0-RefEdit0 | ? €      T working set changes      E      more help      I |
|----------------------------------------------------------------------------------------------------|----------------------------------------------------------------|----------------------------------------------------------------------------------------------------|---------------------------------------------------------------------------------------------|-----------------------------------------------------|----------------------------------------------------------------------------------------------------|-------------------------------------------------------------|
| Enter option  Save Discard refere                                                                           | AutoCAD<br>AutoCAD<br>All referer<br>- To save r<br>- To cance | nces edits will be saved.<br>reference changes, click OK.<br>el the command, click Cancel.<br>OK Скасувати | Посада Прізвище<br>Студент<br>Керівник<br>Кер. розд.<br>Т. контр.<br>Н. контр.<br>Зав. каф. | Підпис Дата                                         | Відділ                                                                                                    | Масштаб<br>Аркушів                                          |

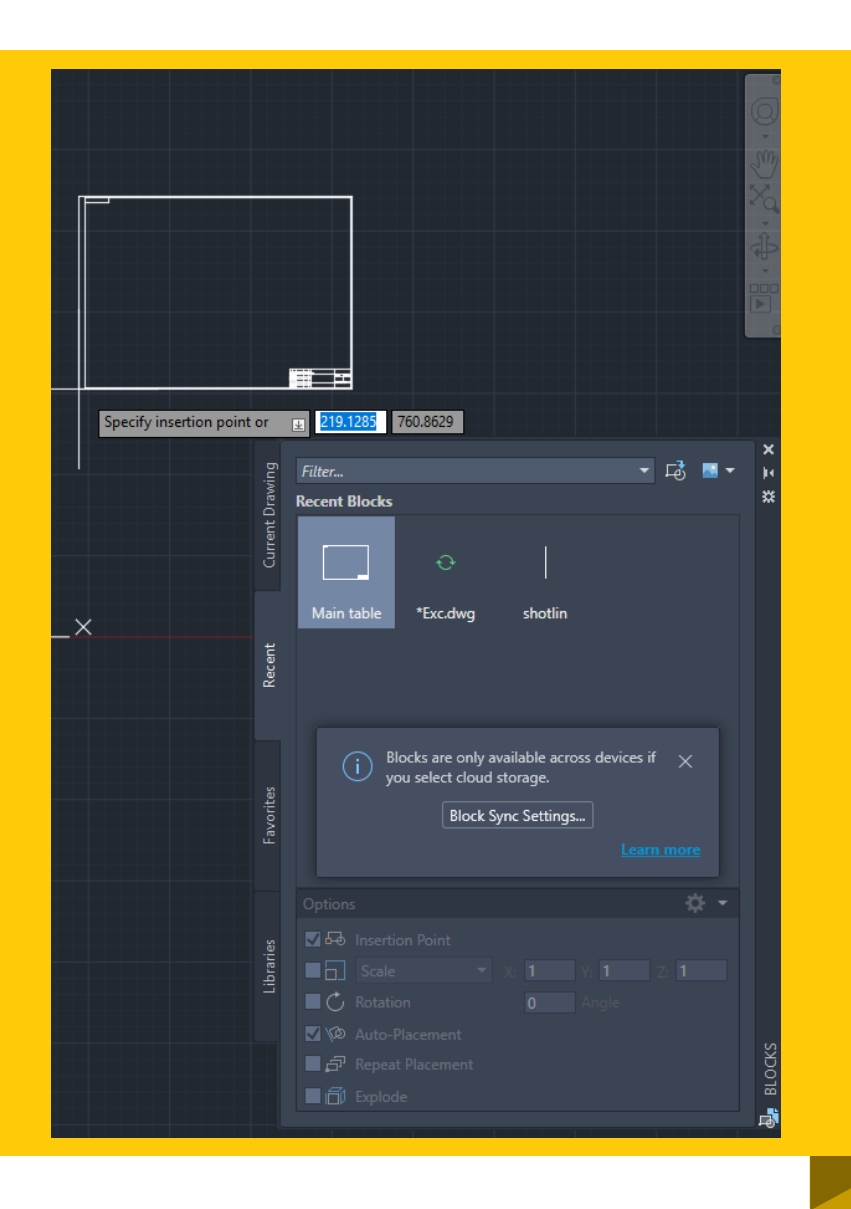

| 🔊 INSERT                 | ? 🕀 👔                                                                                                    |  |  |  |  |
|--------------------------|----------------------------------------------------------------------------------------------------|--|--|--|--|
| 📅 INSERTOBJ              |                                                                                                    |  |  |  |  |
| 🛱 INSERTCONTROLPOINT     | Inserts a block or a drawing in the current drawing                                                                              |  |  |  |  |
| DDINSERT                 | A good practice is to insert a block from a block library. A                                                                     |  |  |  |  |
| <b> </b> ↓ DIMINSPECT    | block library can be a drawing file that stores related block<br>definitions or it can be a folder that contains related drawing |  |  |  |  |
| MINSERT                  | files, each of which can be inserted as a block. With either                                                                     |  |  |  |  |
| TINSERT                  | method, blocks are standardized and accessible to multiple<br>users.                                                             |  |  |  |  |
| 💷 INSUNITS               |                                                                                                    |  |  |  |  |
| 🖈 Block: Main table      | Bases [1 fee mean help                                                                                                    |  |  |  |  |
| ► ▼ INS <mark>ERT</mark> | rress r i for more neip                                                                                                    |  |  |  |  |

#### 🛕 Edit Attributes

| Cont Attributes        |               | <u>^</u> |
|------------------------|---------------|----------|
| Block name: Main table |               |          |
| Прізвище студент       |               |          |
| Прізвище керівник      |               |          |
| Прізвище кер.розд      |               |          |
| Прізвище т.контр       |               |          |
| Прізвище н.контр       |               |          |
| Прізвище зав.каф       |               |          |
| Дата студент           |               |          |
| Дата керівник          |               |          |
| Дата кер.розд          |               |          |
| Дата т.контр           |               |          |
| Дата н контр           |               |          |
| Дата зав.каф.          |               |          |
| НАЗВА КРЕСЛЕННЯ        |               |          |
| Шифр                   |               |          |
| Назва групи            |               |          |
| OK Cancel              | Previous Next | Help     |

 $\sim$ 

#### Edit Attributes Х Block name: Main table Шевченко Прізвище студент Франко Прізвище керівник Багряний Прізвище кер.розд Тичина Прізвище т.контр Куліш Прізвище н.контр Коцюбинський Прізвище зав.каф 01.02. Дата студент 05.02 Дата керівник 06.02 Дата кер.розд 10.02 Дата т.контр 15.02 Дата н.контр 25.02 Дата зав.каф. Зведено-суміщений план НАЗВА КРЕСЛЕННЯ КГТБ.ДП25.07.01 Шифр PP-51 Назва групи OK Cancel Previous Help Next

| Посада    | Прізвище | Підпис | Дата  |                 | КГТБ.ДП2   | 5.01    |
|-----------|----------|--------|-------|-----------------|------------|---------|
| Студент   | Шевченко |        | 01.02 |                 | Відділ     | Масштаб |
| Керівник  | Франко   |        | 05.02 |                 |            |         |
| Кер. розд | Багряний |        | 06.02 | План кар'єру    | PP         | 1.10    |
| Т. контр. | Тичина   |        | 10.02 | i bian nap op y |            |         |
|           |          |        |       |                 | Аркуш Арку | ців     |
|           |          |        |       |                 |            |         |
| Н. контр. | Куліш    |        | 15.02 |                 | 18         | 4       |
| Зав. каф. | Стус     |        | 25.02 |                 |            |         |

| Посада     | Прізвище | Підпис | Дата  |              | КГТБ.ДП2    | 5.01    |
|------------|----------|--------|-------|--------------|-------------|---------|
| Студент    | Шевченко |        | 01.02 |              | Відділ      | Масштаб |
| Керівник   | Франко   |        | 05.02 |              |             |         |
| Кер. розд. | Багряний |        | 06.02 | План кар'єру | PP          | 1.10    |
| Т. контр.  | Тичина   |        | 10.02 |              | · · ·       | 1.10    |
|            |          |        |       |              | Аркуш Аркуц | ців     |
|            |          |        |       |              |             |         |
| Н. контр.  | Куліш    |        | 15.02 |              | 184         | 4       |
| Зав. каф.  | Стус     |        | 25.02 |              |             | •       |

| Lenhanced Attribute Editor |               |                 |              |   |  |  |  |  |
|----------------------------|---------------|-----------------|--------------|---|--|--|--|--|
| Block: Main tab<br>Tag: ШФ | le            |                 | Select block |   |  |  |  |  |
| Attribute Text Optio       | ns Properties |                 |              |   |  |  |  |  |
| Text Style:                | Standard      |                 |              | ~ |  |  |  |  |
| Justification:             | Center        | ✓ □ Backwards   | Upside down  |   |  |  |  |  |
| Height:                    | 3,5           | Width Factor:   | 1            |   |  |  |  |  |
| Rotation:                  | 0             | Oblique Angle:  | 0            |   |  |  |  |  |
|                            | Annotative    | Boundary width: |              |   |  |  |  |  |
| Apply                      | ОК            | Cancel          | Help         |   |  |  |  |  |

| LOW         | m ab + 2 m an an an an an an an an an an an an an                                                                                                    | A. A. G. A. B.<br>Lapers + down |
|-------------|----------------------------------------------------------------------------------------------------|---------------------------------|
| Hu.         |                                                                                                    |                                 |
|             | A Limanuad Attribute Latter<br>Brock Example attribute<br>Tag PD<br>Abitute TageTigeone Properties                                                                |                                 |
|             | Teg         Price         Value           PR         Price         5424           NO         Mamber         50 <sup>1</sup> LC         Section         Individues |                                 |
|             |                                                                                                    |                                 |
|             | PIICE . \$400                                                                                                    |                                 |
|             | Number : 80                                                                                                    |                                 |
|             | Location : Indonesia                                                                                                    |                                 |
| Auto OAD Ad | Attailante la Disale                                                                                                    |                                 |

https://www.youtube.com/watch?v=-ziGCk7dvCE&ab\_channel=MufasuCAD

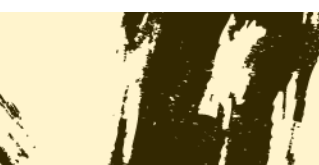